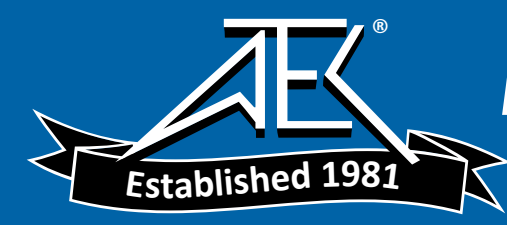

50-15217-01 Rev. D

# T-BERD 2207 USER'S GUIDE

This manual applies to all T-BERD 2207 software incorporating software level 3.x.

JANUARY 2000

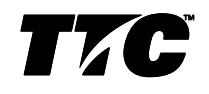

Copyright ©1998 TTC® USA 1-800-638-2049 • +1-301-353-1550 • FAX +1-301-353-0234 Canada 1-888-689-2165 • +1-905-507-4117 • FAX +1-905-507-4126 www.ttc.com

# SECTION 9 SPECIFICATIONS

## 9.1 GENERAL SPECIFICATIONS

## 9.1.1 <u>Physical Characteristics:</u>

| Height: | 7.5" (19 cm)        |
|---------|---------------------|
| Width:  | 11.5" (29.2 cm)     |
| Depth:  | 2.25" (5.7 cm)      |
| Weight: | 4.25 lb. (1.93 kg.) |

#### 9.1.2 Environmental Characteristics:

| Temperature:   |                                              |
|----------------|----------------------------------------------|
| Operating:     | 32°F to 122°F (0°C to +50°C)                 |
| Non-Operating: | -40°F to 167°F (-40°C to +75°C)              |
| Humidity:      | 10% to 90% Relative Humidity, non-condensing |

#### 9.1.3 <u>Electrical Characteristics:</u>

| Battery Type:      | 10.8 V Nickel-Metal Hydride (NiMH)                                    |
|--------------------|-----------------------------------------------------------------------|
| Operating Time:    | Typically, up to three hours of continuous operation on a full charge |
| Recharging Period: | Maximum of two hours from full discharge                              |
| AC Adaptor:        | 120VAC to 18 VDC 1.2A                                                 |

# 9.2 DS1 SPECIFICATIONS

## 9.2.1 Input Specifications

## 9.2.1.1 RX Jack

| Connector Type: | Bantam jack           |
|-----------------|-----------------------|
| Frequency:      | 1,544,000 Hz ±5000 Hz |

User's Guide

| 1000 ohms minimum                  |
|------------------------------------|
| 100 ohms ±5%                       |
| 100 ohms ±5%                       |
|                                    |
| +6 to -35.0 dBdsx                  |
| +6 to -35.0 dBdsx                  |
| +6 to -24.0 dBdsx of resistive los |
|                                    |

## 9.2.1.2 Loop Codes Detection Criteria

| In-Band:     | At least 177 error-free bits of the selected repetitive pattern must be received |
|--------------|----------------------------------------------------------------------------------|
|              | (loop up or loop down).                                                          |
| Out-of-Band: | Datalink monitored every 125 ms for loop codes (loop up and loop down).          |

## 9.2.1.3 Pattern Synchronization Detection Criteria

| Fixed Patterns: | 30 consecutive error-free bits                                     |
|-----------------|--------------------------------------------------------------------|
| Pseudo-random:  | $30 + n$ consecutive error-free bits for a pattern length of 2^n-1 |

## 9.2.2 <u>Output Specifications</u>

#### 9.2.2.1 TX Jack

| Connector Type:    | Bantam jack                                                                                                    |
|--------------------|----------------------------------------------------------------------------------------------------|
| LBO Level:         | Line build-out of 0, -7.5, -15.0, and -22.5 dB of cable loss at 772 Hz                                                                                                    |
| LBO Tolerance:     | ±2 dB at 772 kHz                                                                                                    |
| Timing:            | ±7 ppm internal or recovered                                                                                                    |
| Line Codes:        | AMI or B8ZS                                                                                                    |
| Error Insert Type: | Logic, BPV, or Frame                                                                                                    |
| Pulse Shape:       | With output terminated in 100 ohms resistive load and 0 dB line build-out selected, the T-BERD 2207 meets ITU-T Recommendation G.703; AT&T Publications CB113, CB119, CB132, CB143, and PUB62508; and AT&T PUB62411 pulse shape specifications. |

T-BERD 2207

User's Guide

# 9.2.2.2 Transmitted Loop Codes

| CSU:        | Loop-up: 10000; Loop-down: 100   |
|-------------|----------------------------------|
| Facility 1: | Loop-up: 1100; Loop-down: 1110   |
| Facility 2: | Loop-up: 11000; Loop-down: 11100 |
| Facility 3: | Loop-up: 100000; Loop-down: 100  |
| Out-of-Band |                                  |
| Line:       | Loop up: 1111 1111 0111 0000     |
|             | Loop down: 1111 1111 0001 1100   |
| Payload:    | Loop up: 1111 1111 0010 1000     |

| Payload: | Loop up: 1111 1111 0010 1000<br>Loop down: 1111 1111 0100 1100 |
|----------|----------------------------------------------------------------|
| Network: | Loop up: 1111 1111 0100 1000<br>Loop down: 1111 1111 0010 0100 |

# 9.2.3 <u>Measurement Specifications</u>

| Frequency        |                                                                                                    |
|------------------|----------------------------------------------------------------------------------------------------|
| Range:           | 1,544,000 ±5000 Hz                                                                                         |
| Accuracy:        | $\pm$ 7 ppm                                                                                                |
| Resolution:      | 1 Hz                                                                                                    |
| Received Level   |                                                                                                    |
| Range:           | +6 dBdsx to -40 dBdsx                                                                                      |
| Accuracy:        | ±1.0 dB between +6 and -10 dBdsx<br>±2.0 dB between -10 and -20 dBdsx<br>±3.0 dB between -20 and -40 dBdsx |
| Resolution:      | 0.1 dB                                                                                                    |
| Vp-p Range:      | 60 mV to 12.0 V                                                                                            |
| Vp-p Resolution: | 0.05 V                                                                                                    |
| Simplex Current  |                                                                                                    |
| Range:           | 10 mA to 180 m                                                                                             |
|                  |                                                                                                    |

| Accuracy:     | $\pm 5\%$           |
|---------------|---------------------|
| Resolution:   | 1 mA                |
| Simplex path: | 13.2 ohms (nominal) |

User's Guide

# 9.2.4 Alarm Criteria

| Signal Loss:    | $175 \pm 75$ consecutive zeros                                                                        |
|-----------------|----------------------------------------------------------------------------------------------------|
| Frame Loss      |                                                                                                    |
| D4:             | 2 out of 5 Ft bits in error                                                                           |
| ESF:            | 2 out of 5 frame bits in error                                                                        |
| SLC-96:         | 2 out of 5 Ft bits in error                                                                           |
| Pattern Loss:   | 100 errors detected in 1000 or fewer bits                                                             |
| Ones Density    |                                                                                                    |
| QRSS:           | Alarm is suppressed.                                                                                  |
| Other Patterns: | Received data contains less than n ones in $8(n+1)$ bits, where n=1 to 23.                            |
| Excess Zero     |                                                                                                    |
| AMI:            | 16 or more consecutive zeros                                                                          |
| B8ZS:           | 8 or more consecutive zeros                                                                           |
| Yellow Alarm    |                                                                                                    |
| D4:             | Bit 2 is a 0 for 255 consecutive channels.                                                            |
| ESF:            | 256 bits $\pm 16$ bits of a repetitive (1111 1111 0000 0000) pattern received in the 4 kb/s datalink. |
| SLC-96:         | Bit 2 is a 0 for 255 consecutive channels.                                                            |
| AIS:            | Unframed T1 signal has 2048 consecutive ones.                                                         |
| Low Battery:    | Battery has less than 25% energy remaining.                                                           |

*T-BERD* 2207

User's Guide

# 9.3 DS3 OPTION SPECIFICATIONS

•

•

# 9.3.1 DS3 Specifications

| 9.3.1.1 | Framing | Formats |
|---------|---------|---------|
|---------|---------|---------|

| ) | Auto | • | Muxed M13 |
|---|------|---|-----------|
|   |      |   |           |

- Unframed C-bit
- M13 Muxed C-bit

## 9.3.1.2 Patterns

| • | 1111        | ٠ | 2 <sup>15</sup> -1              |
|---|-------------|---|---------------------------------|
| • | 1100 (Idle) | ٠ | 2 <sup>20</sup> -1              |
| • | 1010 (AIS)  | ٠ | 2 <sup>23</sup> -1              |
| • | 1010        | ٠ | User (3 to 24 bit programmable) |

## 9.3.1.3 Line Coding

• B3ZS

#### 9.3.1.4 Connectors

WECO 560A jack

# 9.3.1.5 Receiver (Single)

| Frequency: | 44,736 Mb/s ±300ppm                                                       |
|------------|---------------------------------------------------------------------------|
| Level:     | HIGH: Accepts Nominal 1.2 Vp, 0 ft. of cable from High source             |
|            | DSX: Accepts Nominal 0.6 Vp, 450 ft. of cable from High source or monitor |
|            | LOW: Accepts Nominal 0.3 Vp, 900 ft. of cable from High source            |

## 9.3.1.6 Transmitter (Single)

| Frequency: | 44,736 Mb/s ±20ppm                                                                                                    |
|------------|----------------------------------------------------------------------------------------------------|
| Pulse:     | HIGH: Nominal 1.2 Vp (Signal meets ANSI specification T1.102-1993 and ITU-TG.703 when subjected to $450$ feet of cable loss.) |

User's Guide

DSX: Nominal 0.91 Vp (Signal meets ANSI specification T1.102-1993 and ITU-TG.703.) LOW: Nominal 0.31 Vp

Timing:

Internal Clock Recovered Clock

# 9.3.2 DS3 Measurements

- 9.3.2.1 Summary
  - Bit Errors
  - Bipolar Violations
  - Parity Errors
  - C-bit Errors
  - FEBE

- Frame Errors
- Receive Frequenc
- FEAC Messages
- DS2 Frame Errors
- Pattern Slip

## 9.3.2.2 Logic

- Bit Errors
- Bit Error Rate
- Bit Errored Seconds
- Pattern Losses
- Pattern Loss Seconds

•

• Error Free Seconds

Pattern Slips

• % Error Free Seconds

## 9.3.2.3 Bipolar Violations

- BPV
- BPV Rate
- BPV Errored Seconds

T-BERD 2207

User's Guide

## 9.3.2.4 Frame Errors

- Frame Error Rate
- Frame Error Seconds
- Out of Frame Seconds
- C-bit Errors
- C-bit Error Rate
- FEBE

- FEBE Rate
- DS2 Frame Errors
- DS2 Frame Error Rate
- Received X-bit
- Transmit X-bit
- Frame Loss Count

## 9.3.2.5 Parity

- Parity Errors
- Parity Error Rate
- Parity Error Seconds

## 9.3.2.6 Signal

- Signal Loss
- Signal Loss Seconds
- Receive Frequency
- Receive Signal Level
- Transmit Frequency

User's Guide